## (1) Garmin Connect のユーザー登録

GARMIN Express は Garmin Connect を使用することを前提にしていますので、 インストールする前に、以下のページで Garmin Connect のユーザー登録をする ことをお勧めします。

http://connect.garmin.com/ja-JP/signin/#create

※「表示名」は Garmin Connect でのハンドルネームのことです。

## (2) ANT USB Stick を使うデバイス

Forerunner 610/410/405CX/405/910XT/310XT、GARMIN SWIM など、ANT USB Stick を使ってパソコンとデータをやりとりするデバイスをお使いで、既に、 パソコンに ANT Agent をインストールしている場合は、GARMIN Express をイン ストールした後、「ペアリング」をやり直す必要があります。

デバイスは、一度ペアリングすると、「ペアリングしないモード」になりますので、 以下のページをご参照の上、「ペアリングするモード」にして下さい。

http://www.travel-db.net/runners/support/faq.htm#DQ2

なお、ANT Agentをアンインストールする必要はありませんし、ANT USB Stick を刺したまま GARMIN Express をインストールして構いません。

## 2. インストール

以下のページにアクセスして、[ダウンロード]ボタンを押して、表示されたページの指示にしたがって、インストーラーを実行して下さい。

http://software.garmin.com/ja-JP/express.html

| 1 | <ol> <li>「を読んで同意しました。」をチェックし、</li> <li>[インストール]ボタンをクリックして下さい。</li> </ol> | Comm Express<br>CARMIN. Express<br>42310<br>Art Agent is convertly notable. By cicling Intel, Art<br>Agent is convertly notable. By cicling Intel, Art<br>Agent is conver                                                                                                    |
|---|--------------------------------------------------------------------------|----------------------------------------------------------------------------------------------------|
| 2 | 「ユーザーアカウント制御」というウィンドウが表<br>示された場合は、[はい]ボタンをクリックして下<br>さい。                |                                                                                                    |
| 3 | 「インストールは正常に終了しました」と表示されるまで、しばらくお待ち下さい。                                   | Corrent Express<br>GARMIN, Express<br>4.2210<br>4.27-54514T VisadigeFeldebiades88<br>Corrent Express<br>GARMIN, Express<br>4.2210<br>Corrent Express<br>4.2210<br>(1)214T VisadigeFeldebiades88<br>(1)214<br>(1)214T VisadigeFeldebiades88<br>(1)214<br>(1)214 |

## 3. デバイスの追加

続いて、GARMIN Express で管理するデバイスを登録します。

| 1 | <ul> <li>(a) USB ケーブルを使用してパソコンと接続す<br/>るデバイスの場合は、付属の USB ケーブ<br/>ルを使用して、パソコンと接続して下さい。</li> <li>(b) ANT USB Stick を介して無線でパソコンと<br/>接続するデバイスの場合は、パワーセー<br/>ブモードを解除したり、電源を入れたりして<br/>下さい。</li> </ul> |                                                                                                    |
|---|----------------------------------------------------------------------------------------------------|----------------------------------------------------------------------------------------------------|
| 2 | インストール直後の場合は、右図の[起動]ボタ<br>ンをクリックして、GARMIN Express を起動して<br>下さい。                                                                                                    | Considered<br>GARMIN Express<br>02218<br>インストールは正常に貫くしました<br>変更動<br>終7                                                                                                    |
|   | そうでない場合は、タスクトレー内のアイコンを<br>右クリックして、表示されるメニューから「起動」<br>を選択して、GARMIN Express を起動して下さい。                                                                                                    | Express2Eb           B1           D2/9747                                                                                                    |
| 3 | インストール直後は、自動的にデバイスを検索<br>し始めます。<br>そうでない場合は、左上のドロップダウンメニュ<br>ーから「新しいデバイスの追加」を選択して下さ<br>い。                                                                                                    | Paralline         Bits of the second second sec                                 |
| 4 | 「デバイスが見つかりました」と表示されたら、<br>[デバイスの追加]ボタンをクリックして下さい。                                                                                                    |                                                                                                    |
|   | ANT USB Stick を使用するデバイスの場合は、<br>「ペアリングの確認」と表示され、同時にデバイ<br>スのディスプレイに「ペアリングするかどうか」を<br>たずねるメッセージが表示されますので、デバイ<br>ス上で「Yes」や「はい」を選択して下さい。                                                             | ATD-State<br>The Annual Annual Ann                                                                                                    |
| 5 | 「Garmin Connect と同期する」と表示されたら、<br>[既存アカウントに同期します]ボタンをクリックし<br>て下さい。                                                                                                    | Homesetter     Handling and the second second       |
| 6 | 「Garmin アカウントにサインイン」と表示された<br>ら、Garmin Connect にユーザー登録した、①メ<br>ールアドレスと②パスワードを入力して、③[サ<br>インイン]ボタンをクリックして下さい。                                                                                      | Bana 2005/40/-66                                                                                                    |
| 7 | デバイス内のデータを Garmin Connect に転送<br>し、終了すると、右図のような画面になります。                                                                                                    | Tender and the second second s |